# Exporter des notices de périodiques pour la mutualisation Doctec

## Fiche technique PMB n° 2.5.1

**Objectif** : Envoyer au Service CDI assistance & mutualisation PMB les notices des périodiques que vous dépouillez pour Citédoc bibli dans le cadre de la mutualisation Doctec

## Application utilisée : PMB

## **Préambule**

Doctec est une mutualisation qui existe depuis 1999 dans l'académie de Rennes. Elle a été lancée par les réseaux privé et public avec la participation du CRDP de Rennes. Elle concernait au départ les notices de revues techniques qui n'étaient pas dépouillées par les CRDP. Et puis, en 2005, l'augmentation considérable du coût des abonnements aux notices et les petits budgets de certains CDI nous ont amenés à proposer aussi le dépouillement des périodiques de collège.

#### 1. Le fonctionnement de Doctec

Des documentalistes volontaires prennent en charge le dépouillement de périodiques et s'engagent pour une année scolaire. La liste des revues prises en charge est visible sur Citédoc.

#### http://www.citedoc.net/index\_bis.php?page=doctec

Le service CDI a&m PMB pour les documentalistes de l'enseignement catholique de Bretagne récupère les notices et les met à disposition sur le site Citédoc bibli. Les documentalistes inscrits comme lecteurs de Citédoc bibli récupèrent les notices par abonnement et DSI tous les mois (cf fiche pmb 10.3.1).

#### 2. Adresses

Pour l'envoi des notices : les importer dans la base pmbdoctec en ligne (Etape 2) Pour récupérer les notices : http://citedoc.bibli.fr

### 3. Règles de catalogage

Pour la saisie des dépouillements, référez-vous au guide spécifique fiche pmb 4.0.1

| Etape I<br>Export des notices                                                                                                    |                                                                                                    |
|----------------------------------------------------------------------------------------------------|----------------------------------------------------------------------------------------------------|
| <ol> <li>Créer un panier spécifique</li> <li>Gestion / Catalogue / Paniers / gestion / Créer un panie<br/>Nom du panier : exemple Panier de notices pour Doctec<br/>Type de panier : panier de notices</li> </ol> | Paniers > Gestion > Gestion des paniers<br>Gestion des paniers Gestion des procédures<br>Ajouter un panier<br>Panier de notices pour Doctec<br>Type de panier<br>panier de notices V<br>Commentaire |
| Enregistrer                                                                                                    | Autorisations accordées à :<br>admin admin catalog circul<br>Annuler Enregistrer                                                                                                    |
| 2. Mettre les notices du mois dans le panier                                                                                                    |                                                                                                    |
| Gestion / <b>Catalogue</b> / Recherche / <b>périodiques</b><br>Vous recherchez le périodique que vous dépouillez                                                                                                  | Gestion des périodiques - Recherche<br>Recherche : Périodiques<br>Cosinus<br>cosinus                                                                                                    |
| Rechercher                                                                                                    | Rechercher                                                                                                    |

Fiche technique PMB n° 2.5.1 : Exporter des notices de périodiques pour Doctec 13/10/2011 assistance & mutualisation PMB des documentalistes de l'enseignement catholique de Bretagne http://www.citedoc.net/

1/3

|          | a Cosinus                                                                                                    |                                                      |                                                           |                                               |                   |                                                                 |                           |  |
|----------|----------------------------------------------------------------------------------------------------|------------------------------------------------------|-----------------------------------------------------------|-----------------------------------------------|-------------------|-----------------------------------------------------------------|---------------------------|--|
|          | Second Second Se |                                                      |                                                           |                                               |                   |                                                                 |                           |  |
|          | Cosinus                                                                                                    |                                                      |                                                           |                                               |                   |                                                                 |                           |  |
|          | Etat des périodiques                                                                                                    |                                                      |                                                           |                                               |                   | Cliquez sur le nanier                                           |                           |  |
|          | 19 Numéro(s) 0 Exemplaire(s) 87                                                                                                    | Article(s) catalogué(s)                              |                                                           |                                               |                   | Chquez sur le panier                                            |                           |  |
|          |                                                                                                    |                                                      |                                                           |                                               |                   | d'articles du bulletin                                          |                           |  |
|          | Modifier Ajouter un numéro ou un bulletin Ajouter un document numérique Remplacer Sup                                                                                                    |                                                      |                                                           |                                               |                   | que vous devez envoyer                                          |                           |  |
|          | Dullation Laboration Interdal                                                                                                    |                                                      |                                                           |                                               |                   | que vous devez envoye                                           | /1                        |  |
|          | Bulletins Abonnements Model                                                                                                    | nnements Modèles prévisionnels Etats des collections |                                                           |                                               |                   |                                                                 |                           |  |
|          | Liste des bulletins Toutes le                                                                                                    | s localisations 💌 <mark>Voir le bulletinage</mark>   |                                                           |                                               | /                 |                                                                 |                           |  |
|          | Numérotation                                                                                                    | Date de parution                                     | Titre                                                     | Art.                                          | Doe. E            |                                                                 |                           |  |
|          |                                                                                                    |                                                      |                                                           |                                               |                   |                                                                 |                           |  |
|          | 👋 × 130                                                                                                    | (septembre 2011)                                     | Bulletin Nº130                                            | 4 👋                                           |                   |                                                                 |                           |  |
|          | S 129                                                                                                    | (juillet 2011)                                       | Bulletin Nº129                                            | 4 🥞                                           | 🕞 🔁 Choisisse     | ez un panier où ajouter votre bulletin :                        |                           |  |
|          | 🐸 ¥ 128                                                                                                    | (juin 2011)                                          | Bulletin Nº128                                            | 4 🥗                                           | 😑 Panier de bu    | illetins                                                        |                           |  |
|          |                                                                                                    |                                                      |                                                           |                                               | 🗖 <u>Panier c</u> | <u>le bulletins pour la suppression de bulletins de la base</u> | O pointés / O             |  |
|          |                                                                                                    |                                                      |                                                           |                                               | 😑 Panier d'exe    | emplaires                                                       |                           |  |
|          |                                                                                                    |                                                      | 🗖 Panier d                                                | 'exemplaires pour inventaire ou bibliographie | 0                 |                                                                 |                           |  |
|          |                                                                                                    |                                                      | (A utiliser avec l'état personnalisable 4.8. en Editions) |                                               |                   |                                                                 |                           |  |
|          |                                                                                                    |                                                      |                                                           |                                               | 🗖 <u>Panier c</u> | l'exemplaires pour la suppression d'exemplaires de la           | <u>base</u> 0 pointés / 0 |  |
|          |                                                                                                    |                                                      |                                                           |                                               | 🔲 <u>Panier c</u> | <u>l'exemplaires pour modification par lot 1</u>                | O pointés / O             |  |
|          |                                                                                                    |                                                      |                                                           |                                               | Panier o          | l'exemplaires pour modification par lot 2                       | 0 pointés / 0             |  |
| $\alpha$ | iouar our Daniar                                                                                                    | do notions nour Doot                                 | taa                                                       |                                               | 😑 Panier de no    | tices                                                           |                           |  |
|          | iquez sur <b>Famer</b>                                                                                                    | de notices pour Doci                                 | lec                                                       |                                               | Manuels           | s pour Citédoc bibli                                            | O pointés / O             |  |
| οι       | a cochez et Aiout                                                                                                    | er en bas de page.                                   |                                                           |                                               | Panier o          | le notices pour Doctec                                          | 0 pointés / 0             |  |
|          | <b>J</b>                                                                                                    | F B                                                  |                                                           |                                               | 🔲 <u>Panier c</u> | <u>le notices pour la suppression de notices de la base</u>     | O pointés / O             |  |
|          |                                                                                                    |                                                      |                                                           |                                               | Panier o          | <u>le notices pour modification par lot</u>                     | 0 pointés / 0             |  |
| V        | ous ne vovez rien                                                                                                    | mais les notices sont                                | dans le panier.                                           |                                               | Panier o          | le notices pour suppression des mémodocnet                      | 0 pointés / 0             |  |
|          |                                                                                                    |                                                      |                                                           |                                               | Panier I          | <u>Défi-lecture</u>                                             | U pointes / 6             |  |
|          |                                                                                                    |                                                      |                                                           |                                               | Danier H          | <u>empouquineurs</u>                                            | 0 pointes / 0             |  |
|          |                                                                                                    |                                                      |                                                           |                                               | Panier r          | nour les nouveautés                                             | 0 pointés / 16            |  |
|          |                                                                                                    |                                                      |                                                           |                                               | Panier p          | pour semaine de la presse                                       | 0 pointés / 0             |  |
|          |                                                                                                    |                                                      |                                                           |                                               |                   |                                                                 |                           |  |
|          |                                                                                                    |                                                      |                                                           |                                               | Ainuter Ani       | nuler Créer un nanier                                           |                           |  |

Si vous allez dans Catalogue / Paniers / Gestion vous voyez les 4 notices de ce bulletin dans le panier.

Panier de notices Si vous dépouillez plusieurs Manuels pour Citédoc bibli 0 pointés / 0 périodiques, vous recommencez cette Panier de notices pour Doctec 0 pointés / 4 opération pour chacun et vous mettez toutes les notices dans un seul panier. Astuce : on peut aussi créer un statut 'notices à exporter' pour les dépouillements destinés à Doctec que l'on supprime dès que l'envoi est fait. Cela permet de les trouver facilement par le statut. Paniers > Actions > Export Vider le panier Transfert | Editions Impression d'étiquettes de cote Export | Par procédure d'action Suppr de la base 3. Exporter les notices pour créer le fichier d'export Panier de notices pour Doctec (Par Total 12 12 Pointé(s) Catalogue / Panier / actions / Export dont fonds et choisir le panier Doctec. Cocher Eléments non pointés et choisir le type Eléments nointés Eléments non pointés
Type d'export unimarc bretagne
 Conserver les inferences d'export *unimarc bretagne* emplaires dans la zone 99 Annuler Exporter Terminer l'étape de conversion Paniers > Actions > Export Vider le panier Transfert | Editions Impression d'étiquettes de cote Export | Par procédure d'action Suppr de la base Panier de notices pour Doctec (P erture de export388533001180625397.un ous avez choisi d'ouvrir Conversion Base PMB -> UNIMA a export388533001180625397.un qui est un fichier de type : à partir de : http://127.0.0.1 100% Que doit faire Firefox avec ce fichier 12 notices tra Ouvrir avec IAS.Accounting (défaut) • Enregistrer sur le disque Ioujours effectuer cette action pour ce type de fichier Destination du fichier Et OK arger le fichier converti OK Annuler Terminer l'étape de conversion Liste des erreurs Aucune erreur de conversion ne s'est produit

Fiche technique PMB n° 2.5.1 : Exporter des notices de périodiques pour Doctec13assistance & mutualisation PMB des documentalistes de l'enseignement catholique de Bretagne13

**13/10/2011** 2/3 http://www.citedoc.net/ Enregistrez le fichier obtenu. Vous pouvez renommer votre exportxxxxxxxxxxxxxxxxx.uni en nomdesrevues mmaa.uni ou un nom qui vous permette de le repérer facilement. ex : cosinus 0911.uni

Astuce : Sur certaines configurations de réseau il est interdit d'enregistrer sur le bureau. Demander à pouvoir choisir le lieu d'enregistrement sur votre navigateur Firefox : Outils / Général, cochez 'Toujours demander où enregistrer les fichiers'.

Étape 2 Importer les notices dans la base "pmbdoctec" en ligne

Importer ce fichier dans la base 'pmbdoctec' à l'adresse http://citedoc.info/pmbdoctec/ dont les login (utilisateur) et mot de passe vous ont été communiqué.

Vous pouvez importer vos notices à tout moment, quand ca vous convient, dans cette base en ligne, avant la date butoir qui vous est précisée par un Courrier Doctec. Celui-ci vous est envoyé au moins dix jours avant la récupération des notices que vous avez importées depuis le dernier envoi Doctec. Ces notices sont ensuite contrôlées, corrigées si nécessaire et fusionnées dans Citédoc bibli pour être diffusées pour finir à tous les abonnés Doctec.

#### Pour l'import : Administration / Import / Notices Unimarc

#### Cliquez sur : **Commencer : télécharger votre fichier**

| ISBN abligatoira : Non                  | Imports > Notices UNIMARC                                                                                                |                                   |  |  |  |  |
|-----------------------------------------|----------------------------------------------------------------------------------------------------|-----------------------------------|--|--|--|--|
| ISDN oungatone . Non                    | Notices UNIMARC Exemplaires UNIMARC Pointage des importés                                                                |                                   |  |  |  |  |
| Cochez Ignorer les ISSN puisque ce sont | Import de notices                                                                                                    |                                   |  |  |  |  |
| des notices de périodiques              | ISBN obligatoire ?                                                                                                    | Dédoublonnage sur ISBN ?          |  |  |  |  |
| * *                                     | Oui 💿 Non                                                                                                    | 💿 Oui 🔾 🚾 V Ignorer les ISSN      |  |  |  |  |
|                                         | Statut des notices importées :                                                                                           | Générer les liens entre notices ? |  |  |  |  |
|                                         | Sans statut particulier ⊻                                                                                                | 🔾 Oui 💿 Non                       |  |  |  |  |
| Recherchez votre fichier export.uni -   | votre fichier export.uni Cliquez sur Parcourir pour choisir votre fichier puis sur Suivant pour poursuivre le chargement |                                   |  |  |  |  |
|                                         | C:\Documents and Settings\Aspire\Bureau\export.uni                                                                       |                                   |  |  |  |  |
| Suivant                                 |                                                                                                    |                                   |  |  |  |  |
|                                         | Suivant                                                                                                    |                                   |  |  |  |  |

Faites ensuite un petit tour dans

Catalogue / Dernières notices pour vérifier que vos notices sont bien présentes dans la base Vous pouvez également dans

Catalogue / Périodiques et pour chacun des titres que vous dépouillez, vérifier qu'il n'v a pas d'oubli de bulletin, que les libellés de période sont conformes, etc...

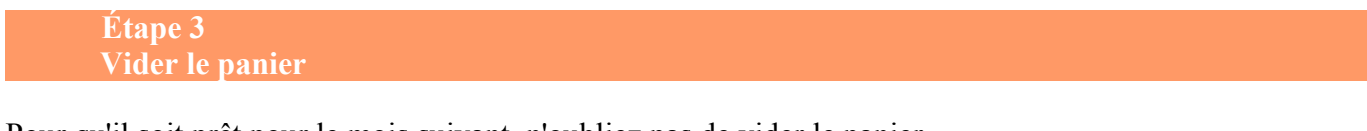

Pour qu'il soit prêt pour le mois suivant, n'oubliez pas de vider le panier. Catalogue / Paniers / actions / Vider le panier Vider le panier

Véronique Le Tourneur Annie Jézéquel Créée le 1er juin 2007 Modifiée le 13 octobre 2011

3/3

Fiche technique PMB n° 2.5.1 : Exporter des notices de périodiques pour Doctec 13/10/2011 assistance & mutualisation PMB des documentalistes de l'enseignement catholique de Bretagne http://www.citedoc.net/